# Créer un compte BenQ

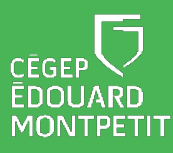

### **MISE EN CONTEXTE**

Vous souhaitez accéder rapidement à vos documents, vos fichiers et vos présentations et les afficher sur le téléviseur interactif ? Vous souhaitez enregistrer les pages du tableau blanc EzWrite ou les annotations apportées durant vos présentations ? Vous souhaitez changer les paramètres d'InstaShare afin de garder le contrôle des affichages sur le téléviseur ? Vous souhaitez montrer deux documents en parallèle ou afficher une vidéo tout en conservant le tableau blanc pour prendre des notes ?

La création d'un compte BenQ vous sera fort utile. En arrivant dans la classe, vous pourrez vous connecter à votre compte sur le téléviseur et vous aurez accès à vos fichiers et vos applications favorites. Durant la séance, vous pourrez enregistrer les pages du tableau blanc et vos documents annotés dans votre compte BenQ ou votre OneDrive. Après la séance, vous pourrez transférer les documents du cours à vos étudiants via LÉA, Teams, Moodle ou par courriel.

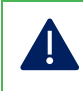

Pour changer certains paramètres d'utilisation de InstaShare 2, la connexion à un compte BenQ est nécessaire.

#### Liste des procédures

| Démarche pour créer et paramétrer le compte BenQ       | 2 |
|--------------------------------------------------------|---|
| Démarche pour se connecter au compte sur le téléviseur | 4 |

## DÉMARCHE POUR CRÉER ET PARAMÉTRER LE COMPTE BENQ

1. Cliquer sur l'adresse suivante: https://service-portal.beng.com/login

| Bienvenue sur le<br>compte BenQ |   |  |
|---------------------------------|---|--|
| Connectez-vous à votre compte   | Ð |  |
| Email                           |   |  |
| Suivant                         |   |  |
| ou                              |   |  |
| G Connexion avec Google         |   |  |
| 🛆 Connexion avec SAML           |   |  |
| 🙆 Connexion avec ClassLink      |   |  |
| Créer un compte                 |   |  |

2. Cliquer sur Connexion avec SAML.

| Une fenêtre va s'ouvrir.             |
|--------------------------------------|
| Bienvenue sur le                     |
| Connectez-vous à votre compte        |
| Unité organisationnelle BenO IAM SSO |
|                                      |
| Retour                               |

3. Inscrire le code BenQ\_IAM\_SSO dans la case de **l'unité organisationnelle** et cliquer sur **Suivant**.

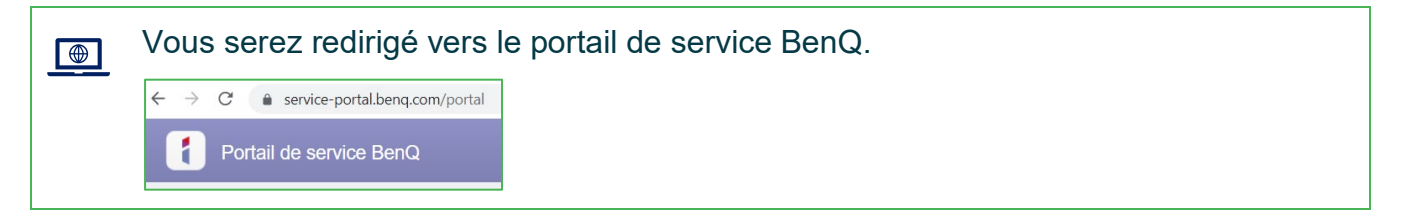

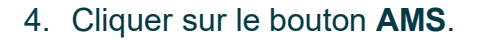

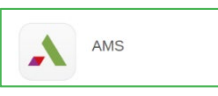

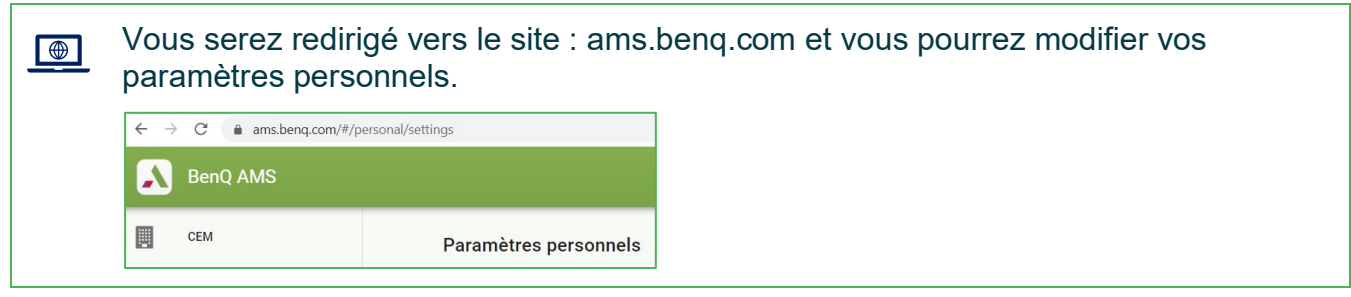

5. Dans la section Appli, sélectionner les applications que vous souhaitez épingler sur le bureau et cliquer sur **Appliquer**.

| EFFACER TOUT   |                | Nom de l'applic Q |  |
|----------------|----------------|-------------------|--|
| Settings       | Chrome         | Saffi             |  |
| WPS Office     | AMS Files      | BroadcastSetting  |  |
| DMS Client     | BenQ App Store | InstaQPrint       |  |
| Meeting        | QuickSupport   | ✓ Firefox         |  |
| ZWrite         | ✓ InstaShare 2 | ✓ Office          |  |
| 🖊 Teams        | Zoom           | Settings          |  |
| <b>-</b> · · ~ | <b>—</b> 0%    |                   |  |

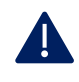

Les applications choisies seront affichées à l'écran du téléviseur lorsque vous serez connecté à votre compte BenQ.

6. Dans la section Stockage en nuage, créer un lien vers votre dossier OneDrive.

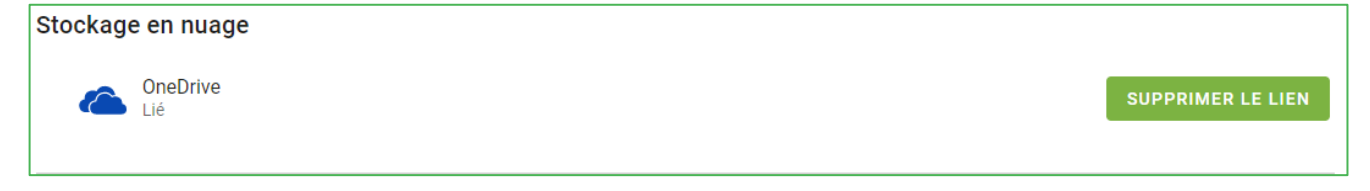

7. Cliquer sur votre nom dans le coin supérieur droit de la fenêtre et cliquer sur **Déconnexion**.

## DÉMARCHE POUR SE CONNECTER AU COMPTE SUR LE TÉLÉVISEUR

1. Ouvrir le téléviseur et cliquer sur la pastille rouge Connexion.

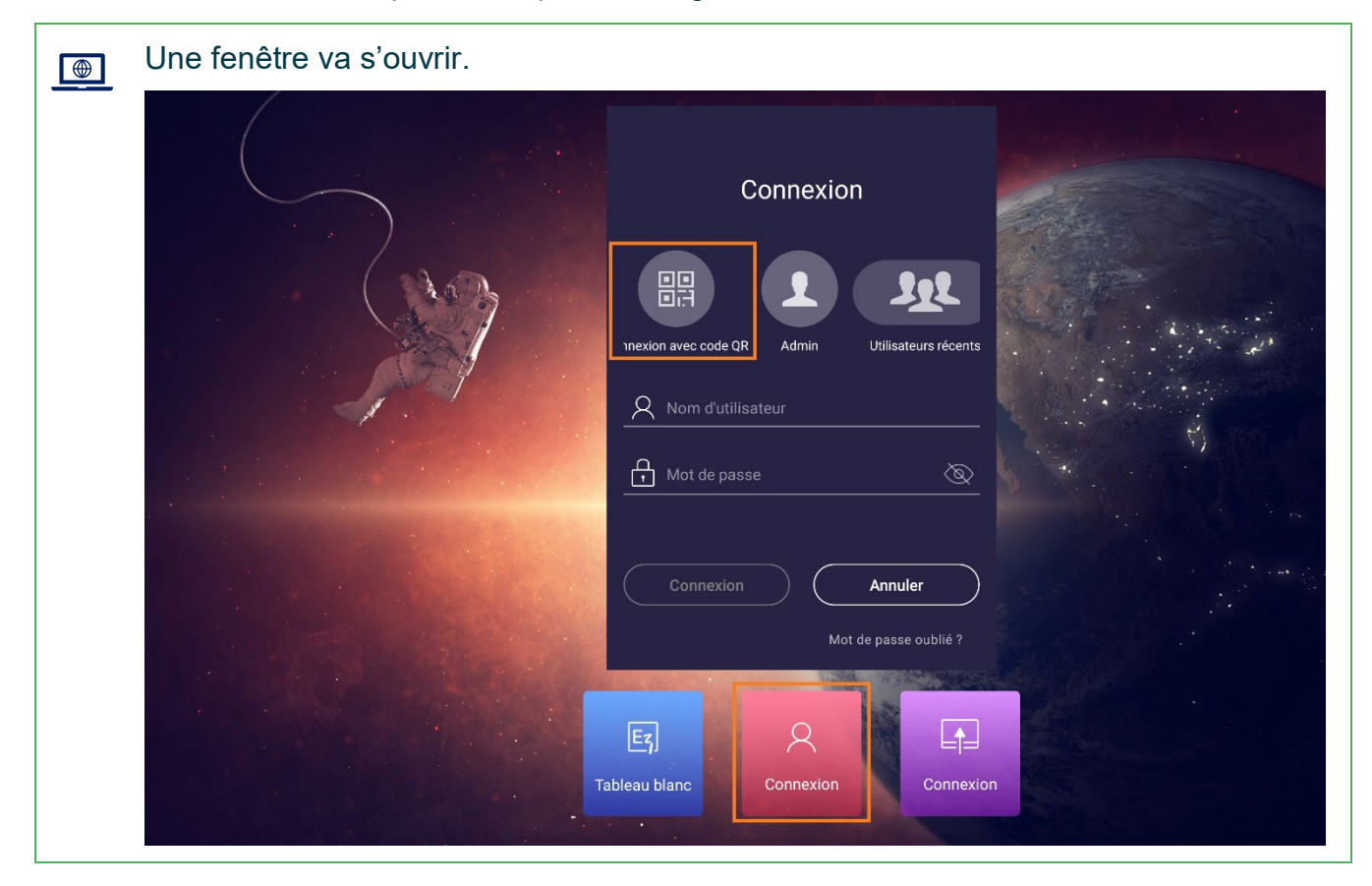

2. Cliquer sur Connexion avec code QR.

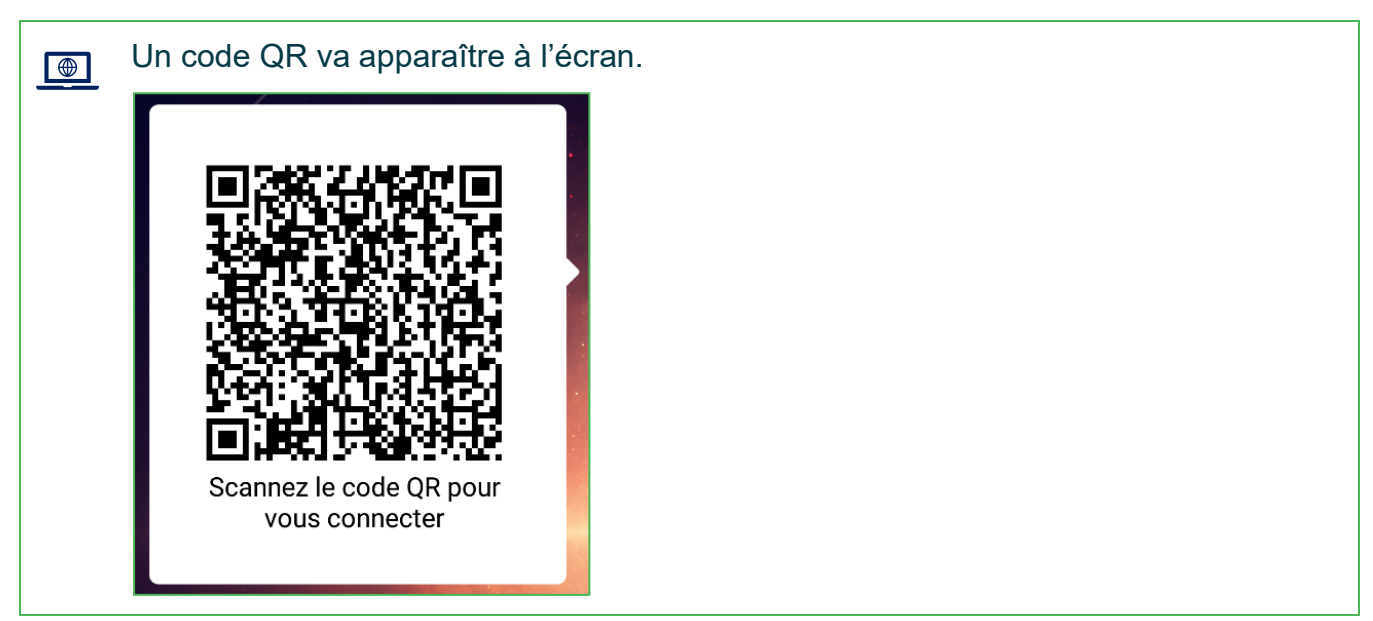

3. Scanner le code QR avec l'appareil photo de votre cellulaire.

| a page de connexion au compt    | e Ber |
|---------------------------------|-------|
| Bienvenue sur le<br>compte BenQ |       |
| Connectez-vous à votre compte   | ¢     |
| Email                           |       |
| Suivant                         |       |
| ou                              |       |
| G Connexion avec Google         |       |
| 🛆 Connexion avec SAML           |       |
| Connexion avec ClassLink        |       |
| Créer un compte                 |       |

4. Cliquer sur Connexion avec SAML.

| • | Une fenêtre va s'ouvrir.             |  |  |
|---|--------------------------------------|--|--|
|   | Bienvenue sur le<br>compte BenQ      |  |  |
|   | Connectez-vous à votre compte        |  |  |
|   | Unité organisationnelle BenQ_IAM_SSO |  |  |
|   | Retour                               |  |  |

5. Inscrire le code BenQ\_IAM\_SSO dans la case de **l'unité organisationnelle** et cliquer sur **Suivant**.

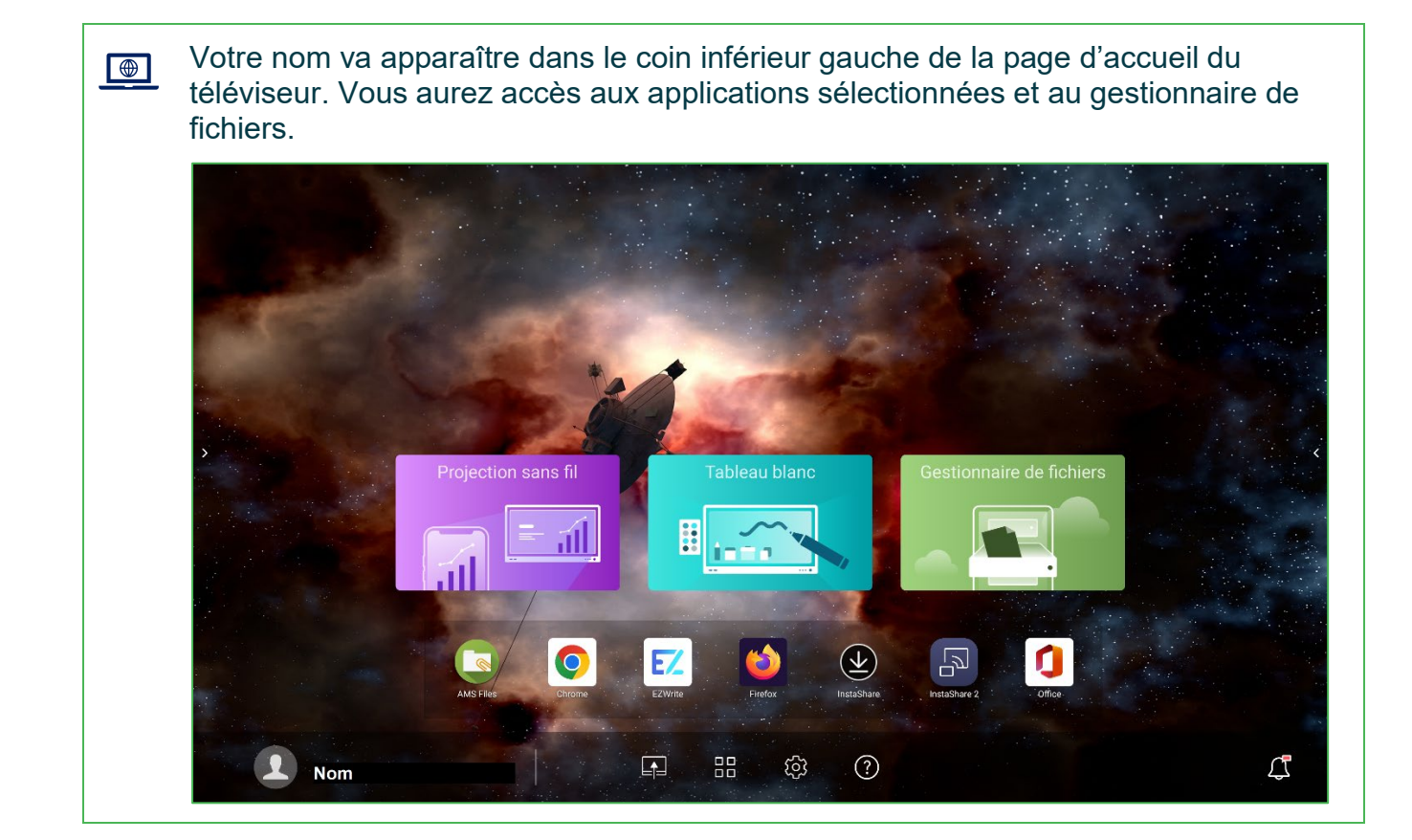

6. Avant de quitter la salle, n'oubliez pas de fermer votre compte en cliquant sur **votre nom** et en sélectionnant **Déconnexion**.

Fin des procédures